# Linking Test & Quizzes marks to the Gradebook

Tip!This tutorial demonstrates how to export grades to Excel, edit them and upload them back on Efundi. This is to ensure that all the SIS assessment plans get grades.

Alert! Please note that there is no option to link tests and quizzes to an existing Gradebook item, they can only create a new gradebook item.

#### **1** Navigate to the site

(i)

 $\triangle$ 

| ome V MT                                    | HS129-2024 V THS129-2024 V MTHS129-2024 V MTHS129-2024 V MTHS129-2024 V MTHS129-2024 V      | 29-2024 ∨<br><b>%</b> Link                                                                                             |                                                                                                    |                                                                                                    |
|---------------------------------------------|---------------------------------------------------------------------------------------------|----------------------------------------------------------------------------------------------------|----------------------------------------------------------------------------------------------------|----------------------------------------------------------------------------------------------------|
| verview<br>udent Counseling<br>ofile        | Recent Announcements                                                                        | & Link                                                                                                    |                                                                                                    |                                                                                                    |
| udent Counseling<br>ofile                   | Recent Announcements                                                                        | & Link                                                                                                    |                                                                                                    |                                                                                                    |
| ofile                                       | Recent Announcements                                                                        | % Link                                                                                                    |                                                                                                    |                                                                                                    |
|                                             |                                                                                             |                                                                                                    | ? Help                                                                                                    | x                                                                                                    |
| embership                                   |                                                                                             |                                                                                                    |                                                                                                    |                                                                                                    |
| alendar                                     | Announcements<br>(viewing announcements from the last 10 days)                              |                                                                                                    |                                                                                                    |                                                                                                    |
| nnouncements                                |                                                                                             |                                                                                                    |                                                                                                    |                                                                                                    |
| orksite Setup                               | View All                                                                                    |                                                                                                    |                                                                                                    |                                                                                                    |
| eferences                                   | There are currently no announcements at this location.                                      |                                                                                                    |                                                                                                    |                                                                                                    |
| count                                       |                                                                                             |                                                                                                    |                                                                                                    |                                                                                                    |
| usted Applications                          | Calendar                                                                                    | & Link                                                                                                    | ? Help                                                                                                    | ×                                                                                                    |
| udy Guides                                  |                                                                                             |                                                                                                    |                                                                                                    |                                                                                                    |
| al<br>ni<br>o<br>c<br>c<br>c<br>c<br>u<br>u | endar<br>nouncements<br>rksite Setup<br>ferences<br>count<br>sted Applications<br>dy Guides | endar   nouncements   rksite Setup   iferences   nount   sted Applications   dy Guides     Ontions   Publish (private) | endar Announcements   nouncements   rksite Setup   iferences   count   sted Applications   dy Guides   Options   Publish (private) | endar   nouncements   rksite Setup   nferences   nount   sted Applications   Qurtions   Publish (nrivare) |

#### 2 Click on Test & Quizzes 🖀 Home 🗸 ★ MTHS129-2024 ∨ ★ MTHS129-2024 ∨ ★ MTHS129-2024 × MTHS129-20 ✓ TESTS & QUIZZES E Overview Lessons Assessments Add Question Pools Event Log User Activity Report Trash Discussions **Questions: Class test 1** Assignments ☑ Tests & Quizzes Add Part | Preview | Print | Settings | Publish Statistics Part 1 V Default - 3 questions Site Info 🖌 Contact Us Add Question select a question type A • Gradebook Help Question 1 **v** True False - 2.0 points

**3** You can start by creating a test/quiz by following the steps outlined in the "How to create Tests and Quizzes Tutorial".

| ł | Overview        | ✓ TESTS & QUIZZES                                                   |
|---|-----------------|---------------------------------------------------------------------|
|   | Lessons         | Assessments Add Question Pools Event Log User Activity Report Trash |
| 2 | Discussions     | Add Assessments                                                     |
| Ē | Assignments     |                                                                     |
| V | Tests & Quizzes | Create from Scratch                                                 |
| Ģ | Statistics      | Assessment Title                                                    |
| ¢ | Site Info       | Create using assessment huilder                                     |
| 1 | Contact Us      | O Create using markup text                                          |
|   | Gradebook       | Create                                                              |
|   | Liele           |                                                                     |

4 Once your test/quiz has been created, and it is now a draft/published, go to the respective test/quiz and click on Actions.

|    | eFundi          |                                                                     |                    |                 |
|----|-----------------|---------------------------------------------------------------------|--------------------|-----------------|
| *  | Home 🗸 🖈 MTH    | is129-2024 ∨ ★ MTHS129-2024 ∨ ★ MTHS129-2024 ∨ ★                    | MTHS129-2024 🗸     |                 |
| i≡ | Overview        | ☑ TESTS & QUIZZES                                                   |                    |                 |
|    | Lessons         | Assessments Add Question Pools Event Log User Activity Report Trash |                    |                 |
| 2  | Discussions     | Assassmentlist                                                      |                    |                 |
| Ŀ  | Assignments     |                                                                     |                    |                 |
|    | Tests & Quizzes | View All                                                            |                    |                 |
| 4  | Statistics      | Display 20 ▼ assessments per page                                   |                    |                 |
| ¢  | Site Info       | Title                                                               | <u>Status</u> ₽ ↓₹ | <u>In Pro</u> g |
| 1  | Contact Us      | werwe2 Actions -                                                    | Published - Active | 0               |
|    | Gradebook       | Draft - Class test 1                                                | Draft              |                 |
| 0  | Help            | Actions                                                             |                    |                 |
|    |                 | Draft - SP-Class Test1-(CLT1)-20 Actions -                          | Draft              |                 |

| 5 | Select <b>Sett</b> i | ings                                                                |                     |        |
|---|----------------------|---------------------------------------------------------------------|---------------------|--------|
| * | Home 🗸 🖈 M           | THS129-2024 V * MTHS129-2024 V * MTHS129-2024 V *                   | MTH5129-2024 🗸      |        |
| I | Overview             |                                                                     |                     |        |
|   | Lessons              | Assessments Add Question Pools Event Log User Activity Report Trash |                     |        |
| 2 | Discussions          | Assessment list                                                     |                     |        |
| ŀ | Assignments          |                                                                     |                     |        |
| ¥ | Tests & Quizzes      | View All                                                            |                     |        |
| ¢ | Statistics           | Display 20   A assessments per page                                 |                     |        |
| ¢ | Site Info            | Title                                                               | Status <del>-</del> | In Pro |
| 1 | Contact Us           | werwe2 Actions -                                                    | Published - Active  | 0      |
|   | Gradebook            | Draft - Class test 1                                                | Draft               |        |
| 0 | Help                 | Actions •                                                           |                     |        |
|   |                      | Draft - SP-Class Test1-(CLT1)-20 Edit Preview                       | Draft               |        |
|   |                      | Draft - werwe Print                                                 | Draft               |        |
|   |                      | Settings                                                            |                     |        |

3

#### 6 Select Grading and Feedback

|            | eFundi          |                                                  |                                                                  |  |  |  |  |
|------------|-----------------|--------------------------------------------------|------------------------------------------------------------------|--|--|--|--|
| V          | Tests & Quizzes | About this Assessment                            |                                                                  |  |  |  |  |
| <b>(</b> ) | Statistics      | <ul> <li>Security and Proctoring</li> </ul>      |                                                                  |  |  |  |  |
|            | Statistics      | <ul> <li>Availability and Submissions</li> </ul> |                                                                  |  |  |  |  |
| \$         | Site Info       | Exceptions to Availability Dates and Time Limit  |                                                                  |  |  |  |  |
| 2          | Contact Us      | Grading and Feedback                             |                                                                  |  |  |  |  |
|            | Gradebook       | Scoring and Grading                              |                                                                  |  |  |  |  |
| 0          | Help            | If multiple submissions or retakes               | In highest score                                                 |  |  |  |  |
|            |                 | are allowed, record the                          | ◯ last submission's score                                        |  |  |  |  |
|            |                 | Anonymous Grading                                | Display anonymous IDs while grading, instead of students' na     |  |  |  |  |
|            |                 | Add Grades to Gradebook                          | Send assessment score to Gradebook immediately on submis         |  |  |  |  |
|            |                 | Options for entering automatic f                 | eedback                                                          |  |  |  |  |
|            |                 | Select the type of feedback boxes                | Feedback for individual questions                                |  |  |  |  |
|            |                 | to display when creating<br>questions            | ○ Feedback for specific answer options (e.g., A, B, C)           |  |  |  |  |
|            |                 |                                                  | ○ Feedback for both questions and specific answers               |  |  |  |  |
|            |                 |                                                  | Entered feedback can be shown to students based on their answers |  |  |  |  |

7 Go to Add Grades to Gradebook and select the checkbox next to Send assessment score to Gradebook immediately on submission

|              | eFundi          |                                                                                                    |  |  |  |  |  |
|--------------|-----------------|----------------------------------------------------------------------------------------------------|--|--|--|--|--|
| ==           | Overview        | I TESTS & QUIZZES                                                                                                    |  |  |  |  |  |
|              | Lessons         | Assessments Add Question Pools Event Log User Activity Report Trash                                                                                                    |  |  |  |  |  |
| 2            | Discussions     | Settings - Class test 1                                                                                                    |  |  |  |  |  |
|              | Assignments     |                                                                                                    |  |  |  |  |  |
|              | Tests & Quizzes | About this Assessment                                                                                                    |  |  |  |  |  |
|              | Statistics      | Security and Proctoring     Availability and Submissions                                                                                                    |  |  |  |  |  |
|              |                 |                                                                                                    |  |  |  |  |  |
| <sup>O</sup> | Site Info       | Exceptions to Availability Dates and Time Limit                                                                                                    |  |  |  |  |  |
| A            | Contact Us      | Grading and Feedback                                                                                                    |  |  |  |  |  |
|              | Gradebook       | Scoring and Grading                                                                                                    |  |  |  |  |  |
| 0            | Help            | If multiple submissions or retakes<br>are allowed, record the                                                                                                    |  |  |  |  |  |
|              |                 | Anonymous Grading                                                                                                    |  |  |  |  |  |
|              |                 | Add Grades to Gradebook                                                                                                    |  |  |  |  |  |
|              |                 | Options for entering automatic feedback                                                                                                    |  |  |  |  |  |
|              |                 | Select the type of feedback boxes<br>to display when creating<br>questions<br>Feedback for individual questions<br>Feedback for specific answer options (e.g., A, B, C) |  |  |  |  |  |

Click Save to save your settings or Save Settings and Publish once you are ready to pubish the test/quiz.

|   | eFundi          |                                                                     |  |  |  |  |  |
|---|-----------------|---------------------------------------------------------------------|--|--|--|--|--|
| I | Overview        | C TESTS & QUIZZES                                                   |  |  |  |  |  |
|   | Lessons         | Assessments Add Question Pools Event Log User Activity Report Trash |  |  |  |  |  |
| 2 | Discussions     | Settings - Class test 1                                             |  |  |  |  |  |
|   | Assignments     |                                                                     |  |  |  |  |  |
|   | Tests & Quizzes | About this Assessment                                               |  |  |  |  |  |
| ¢ | Statistics      | Security and Proctoring     Availability and Submissions            |  |  |  |  |  |
|   | Cita Info       |                                                                     |  |  |  |  |  |
| ¥ | Site mio        | Exceptions to Availability Dates and Time Limit                     |  |  |  |  |  |
| A | Contact Us      | Grading and Feedback                                                |  |  |  |  |  |
|   | Gradebook       | Layout and Appearance                                               |  |  |  |  |  |
| 0 | Help            | Save Settings and Publish Cancel                                    |  |  |  |  |  |
|   |                 |                                                                     |  |  |  |  |  |
|   |                 |                                                                     |  |  |  |  |  |
|   |                 |                                                                     |  |  |  |  |  |
|   |                 |                                                                     |  |  |  |  |  |

| questions                                 | Feedback for specific answer op<br>Feedback for both questions an                                 |
|-------------------------------------------|---------------------------------------------------------------------------------------------------|
|                                           | Entered feedback can be shown to stude                                                            |
| Will feedback be displayed to             | No, do not display any feedback                                                                   |
| students?                                 | ○ Yes, show the student feedback                                                                  |
|                                           | ○ Yes, show feedback on submiss                                                                   |
|                                           | ○ Yes, show feedback to the stude                                                                 |
| What type of feedback will be shown?      | <ul> <li>Only display the student's total</li> <li>Display questions and additionation</li> </ul> |
| <ul> <li>Layout and Appearance</li> </ul> |                                                                                                   |
| Save Settings and Publish Save            | Cancel                                                                                            |

**Note!** There is no direct option to link a test/quiz to an existing Gradebook item. To do so, please follow the steps outlined below. These steps show how to export and edit grades in Excel and upload them back to eFundi.

Alert! Students will no longer view marks on the Gradebook, the marks should be accessed on the student portal.

#### **10** Go to the Gradebook tool

í

 $\triangle$ 

|    | Home 🗸 🖈 M      | MTHS129-2024 🗸 🖈 MTH           | IS129-  | 2024 🗸 🖈 M           | TH5129-2024 🗸 | •  | ★ MTHS129-2024  | ~                     |
|----|-----------------|--------------------------------|---------|----------------------|---------------|----|-----------------|-----------------------|
| ≡  | Overview        | GRADEBOOK                      |         |                      |               |    |                 |                       |
|    | Lessons         | Grades Import / Export P       | Permiss | sions Settings       |               |    |                 |                       |
| 2  | Discussions     | Add Cradabaak Barn             |         |                      |               |    |                 |                       |
| L) | Assignments     | Add Gradebook item             | All ch  | anges saved.         |               |    |                 |                       |
| 4  | Tests & Quizzes | Filter students 🛛 S            | Showin  | ig 2 students        |               |    |                 |                       |
| Ģ  | Statistics      | Students                       | •       | Sections             | Course Grade  |    | Class test 1    | SP-Assign<br>(ASSIGN1 |
| ¢  | Site Info       |                                |         |                      |               |    | Due: 01/31/2025 | Total: 100<br>Due: -  |
| 1  | Contact Us      |                                | -       |                      |               |    |                 |                       |
|    | Gradebook       | LEGODI, TSHEPANG<br>(32304552) |         | -20245EM2-(MTHS129A) | A+ (100%)     | ¥. | <b>1</b> 2      | ~                     |
|    |                 |                                |         |                      |               |    |                 |                       |

# 11 You will notice that there is a lock icon, which indicates that the marks cannot be edited on the Gradebook item.

| nts O     | Showir | ng 2 students         |                |                                              |                                                                 |                                                            |
|-----------|--------|-----------------------|----------------|----------------------------------------------|-----------------------------------------------------------------|------------------------------------------------------------|
|           | •      | Sections              | Course Grade 🐠 | Class test 1<br>Total: 12<br>Due: 01/31/2025 | SP-Assignment1-<br>(ASSIGN1)-100<br>Total: 100<br>Due: -<br>Ø T | SP-Assignme<br>(ASSIGN2)-10<br>Total: 100<br>Due: -<br>Ø I |
| EPANG     |        | :-2024SEM2-(MTHS129A) | A+ (100%)      | 12                                           | 10                                                              | Ĩ                                                          |
| <u>4N</u> |        | -2024SEM2-(MTHS129A)  | •              | <b>A</b>                                     | 50                                                              |                                                            |

### To edit the marks, export the Gradebook item.

| eFundi                                                   |                        |                      |                             |              |
|----------------------------------------------------------|------------------------|----------------------|-----------------------------|--------------|
| 🕷 Home 🗸 🖈                                               | MTH5129-2024 V 🖈 MT    | rHS129-2024 🗸        | MTHS129-2024 🗸              | ★ MTHS12     |
| Overview                                                 | GRADEBOOK              |                      |                             |              |
| Lessons                                                  | Grades Import / Export | Permissions Settings |                             |              |
| Discussions                                              | Add Gradebook Item     |                      |                             |              |
| Assignments                                              |                        |                      |                             |              |
|                                                          | Filter students 🛛 🛇    | Showing 2 students   |                             |              |
| Tests & Quizzes                                          |                        |                      | I have been a second second | Class test 1 |
| <ul><li>Tests &amp; Quizzes</li><li>Statistics</li></ul> | Students               | Sections             | Course Grade                | Total: 12    |

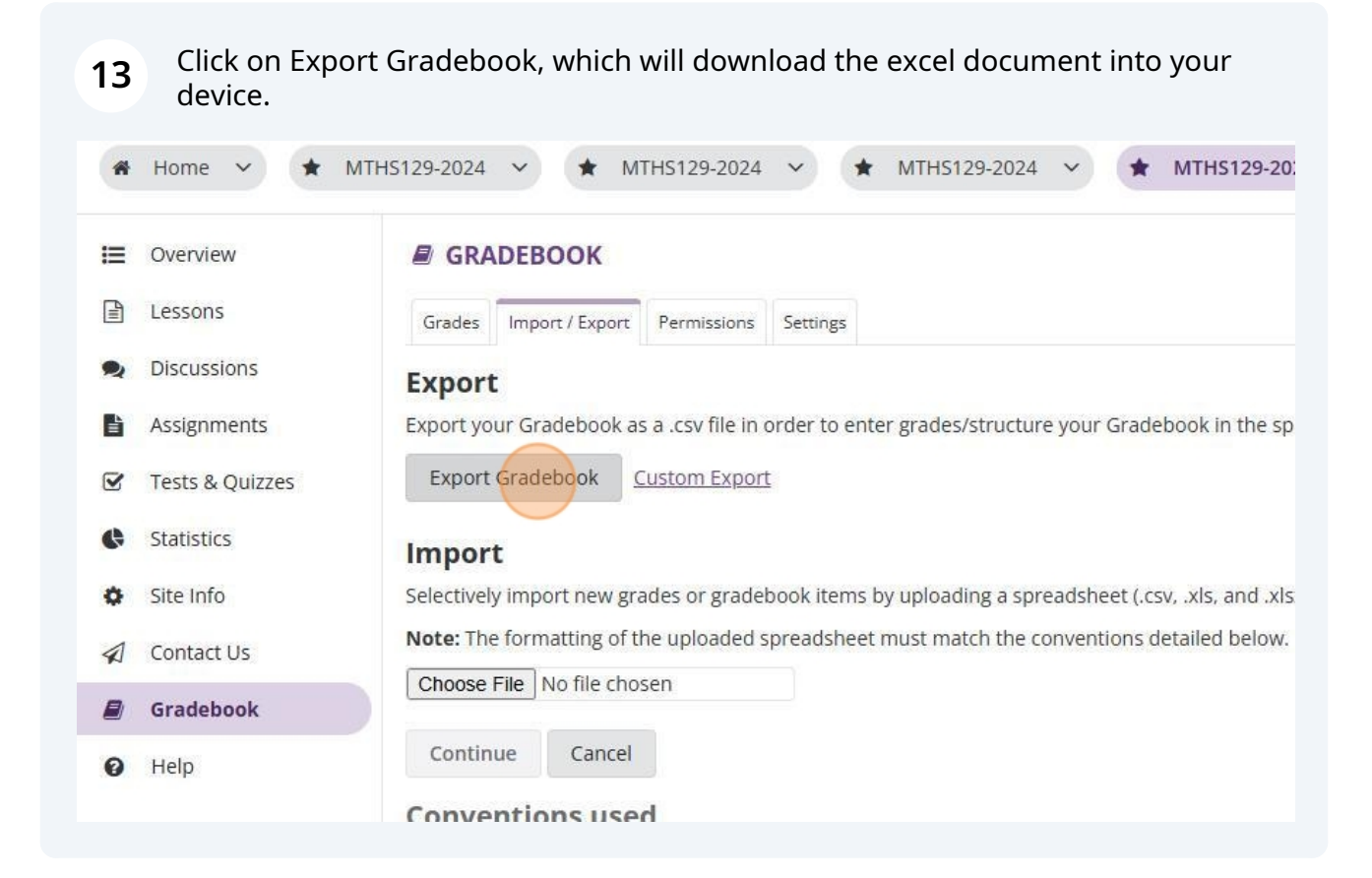

#### **14** The downloaded document will appear under downloads

|        | - ō ×                                                                           |
|--------|---------------------------------------------------------------------------------|
|        | 🖈 😂 💠 🖸 🛃 🕹 Error 🗄                                                             |
|        | gradebook_export-64b28e9d-7c96-4136<br>-a743-7cb5f0991088.csv<br>1,147 B • Done |
|        | % Link ? Help 🗙                                                                 |
| hoice. |                                                                                 |
|        |                                                                                 |

Note! Open the excel sheet to start the process of copying the marks from the column that is linked with test & quizzes and paste them on the column that was created as per assessment plan.

í

| 1  | <b>5</b> G     | o to th                      | e colun               | nn and                    | copy t            | he mar                  | ks                     |                         |                        |                          |              |                            |             |
|----|----------------|------------------------------|-----------------------|---------------------------|-------------------|-------------------------|------------------------|-------------------------|------------------------|--------------------------|--------------|----------------------------|-------------|
| •  | File Ho        | me Inse                      | rt Page L             | .ayout Fo                 | gradei<br>ormulas | ооок_ехроп-<br>Data Re  | очогоеча-л<br>view Vie | cyo-4130-a/4<br>w Autom | veorcaorea<br>hate Hel | 1088 • Saved             | 1 to this PC | <b>`</b>                   | උ Searc     |
|    | Paste<br>Clipt | Cut<br>Copy ~<br>Format Pair | nter                  | os Narrow<br>I <u>U</u> ~ | ~)11<br> ⊞~ ≤     | ~ Α^ Α΄<br><u>~ Α</u> ~ |                        |                         | eb v<br>Ξ 団 N          | Vrap Text<br>Aerge & Cen | ter ~        | General<br>\$~%<br>Num     | 9 <u>€0</u> |
| D  | 2              | ~) : (×                      | $\checkmark f_x \sim$ | 12                        |                   |                         |                        |                         |                        |                          |              | 0.0005331                  |             |
|    | A              | В                            | С                     | D                         | E                 | F                       | G                      | Н                       | 1                      | J                        | K            | L                          | М           |
| 1  | Student ID     | Name                         | # Student             | #Class tes                | # * Class         | t SP-Assign             | * SP-Assi              | SP-Assign               | * SP-Assi              | SP-Assign                | * SP-Ass     | i <mark>i</mark> SP-Assign | * SP-Assi   |
| 2  | 32304552       | LEGODI, 1                    | <b>ISHEPANG</b>       | 12                        |                   | 10                      |                        | 30                      |                        |                          |              |                            |             |
| 3  | 30042054       | MAFATLH                      | A, MN                 |                           |                   | 50                      |                        | 20                      |                        |                          |              |                            |             |
| 4  |                |                              |                       |                           |                   |                         |                        |                         |                        |                          |              |                            |             |
| 5  |                |                              |                       |                           |                   |                         |                        |                         |                        |                          |              |                            |             |
| 0  |                |                              |                       |                           |                   |                         |                        |                         |                        |                          |              |                            |             |
| 0  |                |                              |                       |                           |                   |                         |                        |                         |                        |                          |              |                            |             |
| 0  |                |                              |                       |                           |                   |                         |                        |                         |                        |                          |              |                            |             |
| 10 |                |                              |                       |                           |                   |                         |                        |                         |                        |                          |              |                            |             |
| 11 |                |                              |                       |                           |                   |                         |                        |                         |                        |                          |              |                            |             |
| 12 |                |                              |                       |                           |                   |                         |                        |                         |                        |                          |              |                            |             |
| 13 |                |                              |                       |                           |                   |                         |                        |                         |                        |                          |              |                            |             |
| 14 |                |                              |                       |                           |                   |                         |                        |                         |                        |                          |              |                            |             |

### 16 Click "Copy"

|      |                         | Aptos Narrow   | ~][11 ~] A` ,                   | A = :   | = 🖃 💞        | ~ SP       | Wrap Text   |          | General          |           |
|------|-------------------------|----------------|---------------------------------|---------|--------------|------------|-------------|----------|------------------|-----------|
| Pa   | ste<br>√ Sormat Painter | B I <u>∪</u> ∽ | 🗄 • 💁 • 🗚                       | * =     | ≡ ≡ ≡        | <u>∓</u> ⊞ | Merge & Cer | nter ~   | \$ ~ %           | 9 €00 -   |
|      | Clipboard 🛛 🕞           | 1              | Font                            | L       |              | Alignment  |             | Ŀ        | Nur              | nber      |
| D2   | ✓ : × ✓ .               | $f_x \sim 12$  |                                 | A* \$ ~ | % <b>9</b> 🗐 | 1          |             | K        |                  | М         |
| 1 St | udent ID Name # Stu     | dent #Class    |                                 | Y 📺 Y 🧎 | jõ ⇒õ 💝 L    | * SP_Ass   | i SP-Assign | * SP_Acc | ∟<br>irSP_Assign | * SP_Assi |
| 2 32 | 2304552 LEGODI, TSHEPA  | ANG            | 1 01033101-7331                 |         | 30           | 1 01 7133  | I OF ASSIST | 01-7133  | ij or Assign     | 01 7/331  |
| 3 30 | 042054 MAFATLHA, MN     | Sea            | rch the menus                   |         | 20           |            |             |          |                  |           |
| 4    |                         | X              | Cut                             |         |              |            |             |          |                  |           |
| 5    |                         | 68             | CUL                             |         |              |            |             |          |                  |           |
| 6    |                         | LE             | Copy                            |         |              |            |             |          |                  |           |
| 7    |                         | Ê              | Paste Options:                  |         |              |            |             |          |                  |           |
| 8    |                         |                | a0a a0a                         |         |              |            |             |          |                  |           |
| 9    |                         |                |                                 |         |              |            |             |          |                  |           |
| 10   |                         |                | Paste Special                   |         |              |            |             |          |                  |           |
| 11   |                         |                | 2005.0.02 <b>= 1</b> .000000022 |         |              |            |             |          |                  |           |
| 12   |                         | <u></u>        | Smart <u>L</u> ookup            |         |              |            |             |          |                  |           |
| 13   |                         |                | Insert                          |         |              |            |             |          |                  |           |
| 14   |                         |                | Inseren                         |         | -            |            |             |          |                  |           |
| 15   |                         |                | Delete                          |         |              |            |             |          |                  |           |
| 17   |                         |                | Clear Co <u>n</u> tents         |         | -            |            |             |          |                  |           |
| 18   |                         | 8-             |                                 |         | -            |            |             |          |                  |           |

### Go to the original column that was created using the assessment plan

| Con<br>Form   | ditional Fo<br>atting ~ -<br>Sty | ormat as Ce<br>Table ~ Style | ell Inse<br>es * | ert Delete<br>Čells | Format        | ∑ AutoSum<br>↓ Fill ~<br>♦ Clear ~ | ۲ مر<br>Sort<br>Filter<br>Editing | 7<br>& Find &<br>~ Select ~ | Sensitivity<br>Sensitivity | Add-ins<br>Add-ins | : Analyzı<br>Data |                |              |
|---------------|----------------------------------|------------------------------|------------------|---------------------|---------------|------------------------------------|-----------------------------------|-----------------------------|----------------------------|--------------------|-------------------|----------------|--------------|
| N<br>-Class 1 | O<br>I * SP-Clas                 | P<br>s SP-Class 1            | Q<br>* SP-Clas   | R<br>SP-Class 1     | S<br>* SP-Cla | T<br>as SP-Class 1                 | U<br>* SP-Clas                    | V<br>SP-Class 1             | W<br>* SP-Clas S           | X<br>P-Class 1     | Y<br>* SP-Clas    | Z<br>SP-QUIZ1- | AA<br>* SP-Q |
|               |                                  |                              |                  |                     |               |                                    |                                   |                             |                            |                    |                   |                |              |

### Paste the copied marks on the column

| e He               | p                        |               |                          | y              |                          |                                                                 |                               |                                                                                  |
|--------------------|--------------------------|---------------|--------------------------|----------------|--------------------------|-----------------------------------------------------------------|-------------------------------|----------------------------------------------------------------------------------|
| 라.<br>臣 I<br>nment | Vrap Text<br>Merge & Cen | ter ~<br>دآ   | General<br>\$ ~ %<br>Num | 9 500<br>1.50  | v [<br>00 Con<br>→0 Form | ditional Format as Cell<br>natting ~ Table ~ Styles ~<br>Styles | Insert Delete Format<br>Cells | ∑ AutoSum × A<br>Z √<br>Fill × Sort & Find<br>Clear × Filter × Select<br>Editing |
| ∣<br>}P-Assi       | J<br>I SP-Assign         | K<br>* SP-Ass | L<br>iį SP-Assign        | M<br>* SP-Assi | N<br>I SP-Class          | O<br>1 * SP-Class Test1-(CLT1)-2                                | P<br>0 SP-Class Test2-(CLT;   | Q R<br>2)- * SP-Class Test2-(I SP-Class                                          |
|                    |                          |               |                          |                |                          |                                                                 |                               |                                                                                  |
|                    |                          |               |                          |                |                          |                                                                 |                               |                                                                                  |
|                    |                          |               |                          |                |                          |                                                                 |                               |                                                                                  |

| 금 Open<br>중 Share                           | 1<br>7<br>3<br>4<br>5<br>6                                                                                                    | Take a tour      | Get started with<br>Formulas | Make your first<br>PivotTable |
|---------------------------------------------|----------------------------------------------------------------------------------------------------|------------------|------------------------------|-------------------------------|
| Get Add-ins                                 | Blank workbook                                                                                                    | Welcome to Excel | Formula tutorial             | PivotTable tuto               |
| Info                                        |                                                                                                    |                  |                              |                               |
|                                             |                                                                                                    |                  |                              |                               |
| Save                                        | Search                                                                                                    |                  |                              |                               |
| Save<br>Save As                             | <ul> <li>Recommended for Yo</li> </ul>                                                                                                    | u                |                              |                               |
| Save<br>Save As<br>Print                    | <ul> <li>Recommended for Yo</li> </ul>                                                                                                    | u                |                              |                               |
| Save<br>Save As<br>Print<br>Export          | <ul> <li>Recommended for Yo</li> </ul>                                                                                                    | u                |                              |                               |
| Save<br>Save As<br>Print<br>Export<br>Close | Recommended for Yo                                                                                                    | u                |                              |                               |
| Save<br>Save As<br>Print<br>Export<br>Close | Recommended for Yo           Image: Search           Image: Search           < | u                |                              |                               |

| Click "Enter file name here"                                    |
|-----------------------------------------------------------------|
|                                                                 |
|                                                                 |
|                                                                 |
|                                                                 |
| gradebook export-64b28e9d-7c96-4136-a743-7cb5f0991088           |
| CSV (Comma delimited) (*.csv)                                   |
| C Unsupported                                                   |
| Sensitivity labels are not supported for the current file type. |
| Learn More                                                      |
|                                                                 |
| New Folder                                                      |
|                                                                 |
| Name 1                                                          |
| Hunte                                                           |

### 21 Click "Save"

| classs test 1                                                                 |                                       |
|-------------------------------------------------------------------------------|---------------------------------------|
| CSV (Comma delimited) (*.csv)                                                 | · · · · · · · · · · · · · · · · · · · |
|                                                                               | - Save                                |
| Sensitivity labels are not supported for the current file type.<br>Learn More |                                       |
| More options                                                                  |                                       |
| New Folder                                                                    |                                       |
| Name 1                                                                        | Date modified                         |
| AFRF411 Opdrag 2 Semester 1 2022                                              | 5/4/2022 12:09 PM                     |
| AFRF411 Opdrag 2 Semester 1 2022_20220429145427                               | 4/29/2022 3:52 PM                     |
| MCLM 621 - Individual Assignment                                              | 10/28/2022 1:11 PM                    |
| PDF Testing                                                                   | 7/7/2022 11:00 AM                     |
| PDF Testing 2                                                                 | 8/4/2023 12:30 PM                     |
| Resetting Password using PID _ Scribe_files                                   | 6/11/2024 11:52 AM                    |
| resetting rassword using rid _ schoe_nes                                      | 9/11/2024 11:32 AM                    |

#### Go back to Gradebook to import the saved excel document

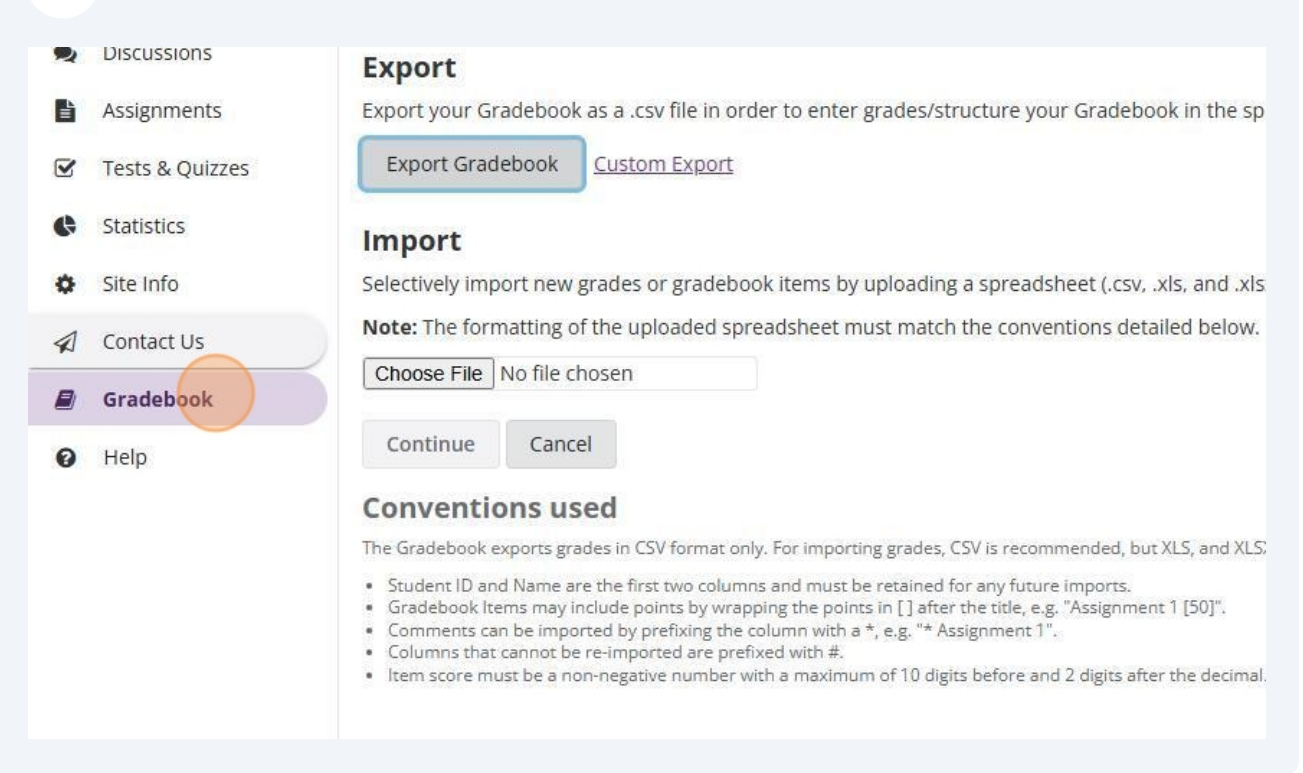

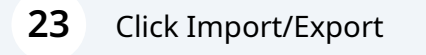

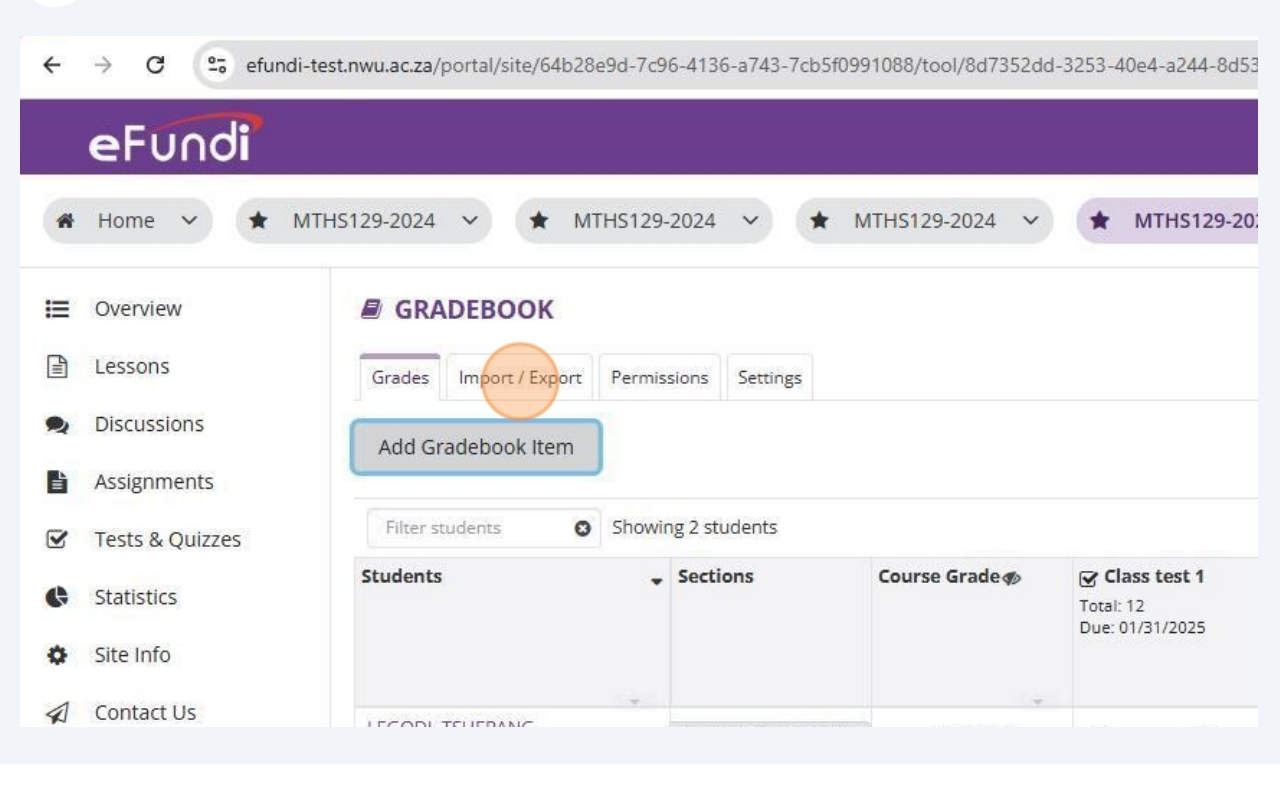

### 24 Choose the saved file

| 2  | Discussions     | Export                                                                                                    |
|----|-----------------|----------------------------------------------------------------------------------------------------|
| È  | Assignments     | Export your Gradebook as a .csv file in order to enter grades/structure your Gradebook in the sp                                                                                                    |
|    | Tests & Quizzes | Export Gradebook Custom Export                                                                                                    |
| Ģ  | Statistics      | Import                                                                                                    |
| \$ | Site Info       | Selectively import new grades or gradebook items by uploading a spreadsheet (.csv, .xls, and .xls                                                                                                    |
| 1  | Contact Us      | Note: The formatting of the uploaded spreadsheet must match the conventions detailed below.                                                                                                    |
|    | Gradebook       | Choose File No file chosen                                                                                                    |
| 0  | Help            | Continue Cancel                                                                                                    |
|    |                 | Conventions used                                                                                                    |
|    |                 | The Gradebook exports grades in CSV format only. For importing grades, CSV is recommended, but XLS, and XLS,                                                                                                    |
|    |                 | <ul> <li>Student ID and Name are the first two columns and must be retained for any future imports.</li> <li>Gradebook Items may include points by wrapping the points in [] after the title, e.g. "Assignment 1 [50]".</li> <li>Comments can be imported by prefixing the column with a *, e.g. "* Assignment 1".</li> <li>Columns that cannot be re-imported are prefixed with #.</li> </ul> |
|    |                 | <ul> <li>Remotore must be a non-negative number with a maximum of to tights before and 2 digits after the decimal.</li> </ul>                                                                                                    |

### **25** Select the saved excel document with the updated marks

|                                             |                                                                                                    |                                              |                                               |             |                                   | ≡ •          |        |                      |                   |                      |               |
|---------------------------------------------|----------------------------------------------------------------------------------------------------|----------------------------------------------|-----------------------------------------------|-------------|-----------------------------------|--------------|--------|----------------------|-------------------|----------------------|---------------|
| Name                                        |                                                                                                    | Date modified                                | Туре                                          | Size        |                                   |              |        |                      |                   |                      |               |
| Today                                       |                                                                                                    |                                              |                                               |             |                                   |              |        | 1                    |                   |                      |               |
| classs test 1                               |                                                                                                    | 1/20/2025 9:43 AM                            | Microsoft Excel C                             | 2 K         | в                                 |              |        |                      |                   |                      |               |
| gradebook_export                            | t-64b28e9d-7c96-4136                                                                                                    | 1/20/2025 9:42 AM                            | Microsoft Excel C                             | 2 K         | В                                 |              |        |                      |                   |                      |               |
| Gradebook tool                              |                                                                                                    | 1/20/2025 9:16 AM                            | PNG File                                      | 93 K        | В                                 |              |        |                      |                   |                      |               |
| Last week                                   |                                                                                                    |                                              |                                               |             |                                   |              |        |                      |                   |                      |               |
| ijerph-19-07940-v2                          | 2                                                                                                    | 1/16/2025 4:22 PM                            | Microsoft Edge P                              | 6,676 K     | В                                 |              |        |                      |                   |                      |               |
| Screenshot 2024-1                           | 12-06 at 11.09.29                                                                                                    | 1/16/2025 9:36 AM                            | PNG File                                      | 82 K        | В                                 |              |        |                      |                   |                      |               |
| Grades - Nov 27, 2                          | 2024                                                                                                    | 1/16/2025 9:21 AM                            | MP4 File                                      | 35,856 K    | В                                 |              |        |                      |                   |                      |               |
| Last month                                  |                                                                                                    |                                              |                                               |             |                                   |              |        | on of your choice    |                   |                      |               |
| SuzukiAuto Price L                          | List                                                                                                    | 12/6/2024 12:17 PM                           | Microsoft Edge P                              | 1,730 K     | В                                 |              |        |                      |                   |                      |               |
|                                             |                                                                                                    |                                              |                                               |             | -                                 |              |        |                      |                   |                      |               |
| classs test 1                               |                                                                                                    |                                              |                                               | ~           | All Files                         |              | $\sim$ |                      |                   |                      |               |
| Delectively                                 | importnew graces o                                                                                                    | PERCENSION RELIES D                          | у аргаатка эргса                              |             | All Files<br>Open                 |              | Cancel | - 21<br>-            |                   |                      |               |
| Note: The<br>Choose F                       | formatting of the up<br>File No file chosen                                                                                 | loaded spreadsheet                           | ny uproduing a sprea<br>must match the con    | ventions de | All Files<br>Open                 | AISA TOTTI   | Cancel | .i)<br>te            |                   |                      |               |
| Note: The<br>Continu                        | formatting of the up<br>The No file chosen<br>He Cancel<br>https://www.sed                                                  | a Bracebook teens o                          | ny uproduing a spi ca<br>must match the con   | ventions de | All Files<br>Open<br>etailed belo | AISA TOTT    | Cancel |                      |                   |                      |               |
| Note: The<br>Choose F<br>Continu<br>Conver  | formatting of the up<br>ile No file chosen<br>ue Cancel<br>ntions used                                                      | in gradebook teens b                         | יזי משוטמעווודה מ בארכם<br>must match the con | wentions de | All Files<br>Open<br>etailed belo |              | Cancel |                      |                   |                      |               |
| Note: The<br>Choose F<br>Continu<br>Continu | formatting of the up<br>formatting of the up<br>Tile No file chosen<br>ue Cancel<br>ntions used<br>ook exports grades in CS | V gradebook items to<br>loaded spreadsheet r | ry uproading a spire a must match the con     | ventions de | etailed belo                      | XLSX files a | Cancel | and the following co | nventions are use | td in the Import/Exp | port process: |

#### 26 Once the file has been chosen select Continue Assignments Export your Gradebook as a .csv file in order to enter grades/structure your Gradebook in the sp Export Gradebook Custom Export Tests & Quizzes Statistics Import Selectively import new grades or gradebook items by uploading a spreadsheet (.csv, .xls, and .xls Site Info Note: The formatting of the uploaded spreadsheet must match the conventions detailed below. Contact Us Choose File classs test 1.csv Gradebook Continue Cancel Help **Conventions used** The Gradebook exports grades in CSV format only. For importing grades, CSV is recommended, but XLS, and XLS, Student ID and Name are the first two columns and must be retained for any future imports. Gradebook Items may include points by wrapping the points in [] after the title, e.g. "Assignment 1 [50]". Comments can be imported by prefixing the column with a \*, e.g. \*\* Assignment 1\*. Columns that cannot be re-imported are prefixed with #. Item score must be a non-negative number with a maximum of 10 digits before and 2 digits after the decimal.

#### 27 Click on the **checkbox** of the updated item

| Lessons    | Grades Import / Export Permissions Settings                                                                                  |                                      |
|------------|----------------------------------------------------------------------------------------------------|--------------------------------------|
| Discussion | Gradebook Item Import Selection                                                                                              |                                      |
| Assignmer  | The system has analyzed the contents of your file upload and has identified new/updated information where applicable. Please | select from the desired items below. |
| Tests & Qu | zes Note: Selecting "Update" items will override existing values for that item.                                              |                                      |
| Statistics | □ Hide items with no changes                                                                                                 |                                      |
| Site Info  | Title                                                                                                    | Points                               |
| Contact U  | SP-Assignment1-(ASSIGN1)-100<br>+ comments                                                                                   | 100                                  |
| 🖉 Gradeboo | SP-Assignment2-(ASSIGN2)-100                                                                                                 | 100                                  |
| Help       | + comments                                                                                                    |                                      |
|            | SP-Assignment3-(ASSIGN3)-100                                                                                                 | 100                                  |
|            | + comments                                                                                                    |                                      |
|            | SP-Assignment4-(ASSIGN4)-100                                                                                                 | 100                                  |
|            | + comments                                                                                                    |                                      |
|            | SP-Class Test1-(CLT1)-20                                                                                                    | 20                                   |
|            | + comments                                                                                                    |                                      |
|            | SP-Class Test2-(CLT2)-15                                                                                                    | 15                                   |
|            | + comments                                                                                                    |                                      |
|            | SP-Class Test3-(CLT3)-20                                                                                                    | 20                                   |
|            | + comments                                                                                                    |                                      |
|            | SP-Class Test4-(CLT4)-15                                                                                                    | 15                                   |
|            | + comments                                                                                                    |                                      |
|            | SP-Class Test5-(CLT5)-20                                                                                                    | 20                                   |
|            | <pre>   + comments </pre>                                                                                                    |                                      |

#### Click Next once you have selected the items to continue

| SP-Class Test1-(CLT1)-20                                                                  | 20        |
|-------------------------------------------------------------------------------------------|-----------|
| + comments                                                                                |           |
| SP-Class Test2-(CLT2)-15                                                                  | 15        |
| + comments                                                                                |           |
| SP-Class Test3-(CLT3)-20                                                                  | 20        |
| + comments                                                                                |           |
| SP-Class Test4-(CLT4)-15                                                                  | 15        |
| + comments                                                                                |           |
| SP-Class Test5-(CLT5)-20                                                                  | 20        |
| + comments                                                                                |           |
| SP-Class Test6-(CLT6)-20                                                                  | 20        |
| + comments                                                                                |           |
| SP-QUIZ1-(QUIZ1)-25                                                                       | 25        |
| + comments                                                                                |           |
| SP-QUIZ2-(QUIZ2)-25                                                                       | 25        |
| + comments                                                                                |           |
| SP-QUIZ3-(QUIZ3)-25                                                                       | 25        |
| + comments                                                                                |           |
| SP-Semester Test-(SEMT)-100                                                               | 100       |
| + comments                                                                                |           |
| If selecting new items, you will need to confirm the settings on the following screen(s). |           |
| Back Next Cancel                                                                          |           |
|                                                                                           | Community |
| North-West University 0                                                                   |           |
|                                                                                           |           |

#### 29 Click **Finish** to complete the import

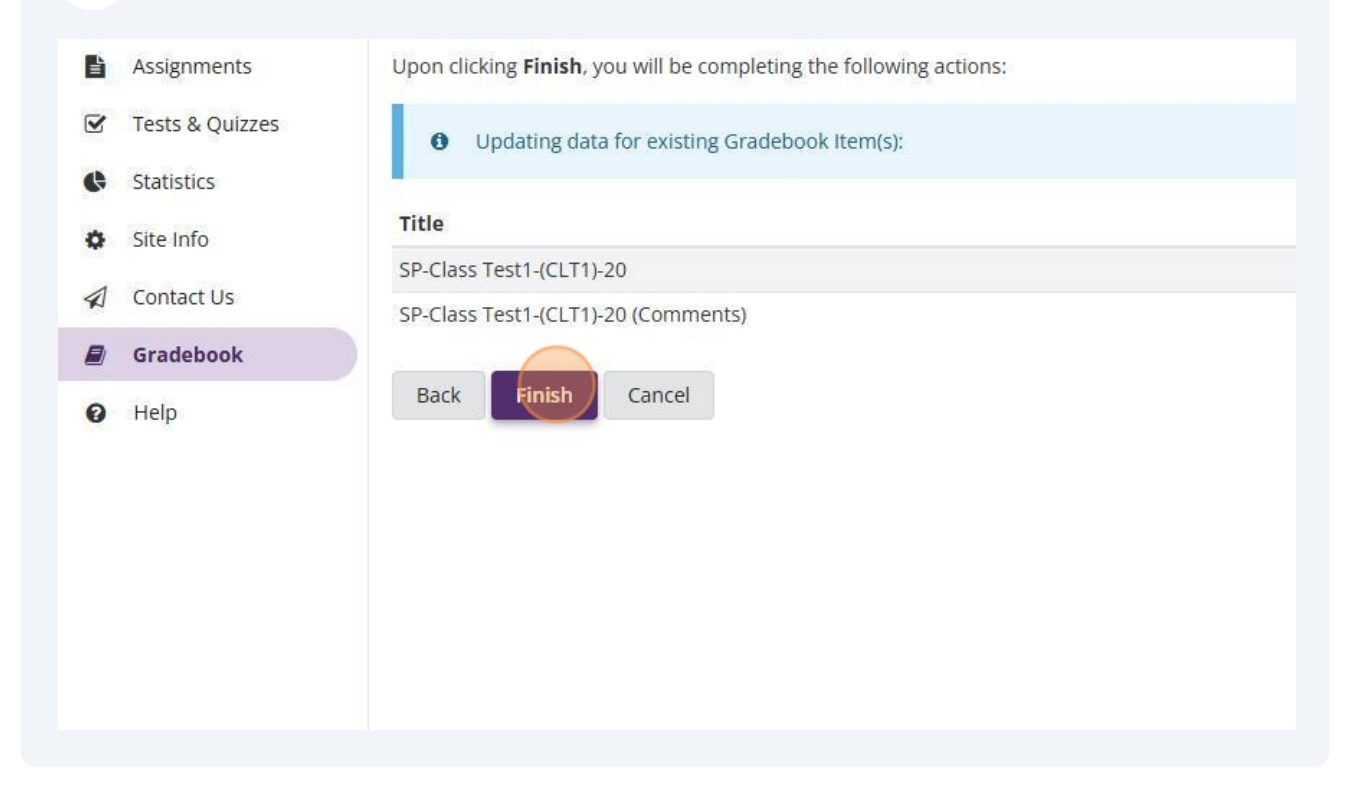

# **30** A confirmation message will appear stating that you have successfully imported the Gradebook items

| ≡ | Overview        | 🖉 GRA     | DEBOOK          |              |           |              |                                              |
|---|-----------------|-----------|-----------------|--------------|-----------|--------------|----------------------------------------------|
|   | Lessons         | Grades    | Import / Export | Permissions  | Settings  |              |                                              |
| 2 | Discussions     |           |                 | 1            |           |              |                                              |
|   | Assignments     | Gra       | debook items in | nported succ | essfully! |              |                                              |
| 8 | Tests & Quizzes | Add Gra   | adebook Item    |              |           |              |                                              |
|   | Statistics      |           |                 |              |           |              |                                              |
| ł | Site Info       | Filter st | udents 🖸        | Showing 2 s  | tudents   |              |                                              |
| 1 | Contact Us      | Students  |                 | 🚽 Sec        | tions     | Course Grade | Class test 1<br>Total: 12<br>Due: 01/31/2025 |
|   |                 |           |                 |              |           |              |                                              |

# **31** The updated marks will also appear on the relevant Gradebook item when you go to Gradebook.

17